アフィリエイトで稼ぐための本格 MovableType (MT) テンプレート

# はじめにお読みください。

## - テンプレート 58/59 設置の補足説明です。-

(初版: 2008 年 4 月 1 日: MT 3.2/3.3 对応 ※一部機能 3.2 未对応)

## ※ このマニュアルは、MT テンプレート設置マニュアル [CMS-AGENT 全テンプ レート共通]の補足説明です。

設置マニュアルとあわせて読んでいただきますようお願いします。

\_\_\_\_\_\_

## CONTENS

#### 設置補足:テンプレート設置の補足説明です。

(1) テンプレート構成一覧
(2) プログラムファイルのアップロード
(3) プラグイン「CMSAgentCustomComment.pl」の設置と設定
(4) テンプレートの設置の補足
(5) コメント受付の設定

#### <u>運営:サイト作成後の、運営方法の説明です。</u>

(6) コメントの承認(=サイトへの反映)について

\_\_\_\_\_\_

## (1) テンプレート構成一覧

今回のテンプレートは以下ファイルを置き換える必要があります。置き換え方法 につきましては、テンプレート設置マニュアルを併読の上進めてください。

## ■ MT3.3x をお使いの場合

| ファイル名               | 種類     | テンプレート名         |
|---------------------|--------|-----------------|
| javascript.txt      | インデックス | Site JavaScript |
| main.txt            | インデックス | メインページ          |
| archives.txt        | インデックス | アーカイブページ        |
| google-sitemap.txt  | インデックス | 新規に作成(任意)       |
| styles-site.txt     | インデックス | スタイルシート         |
|                     |        |                 |
| entry.txt           | アーカイブ  | エントリー・アーカイブ     |
| category.txt        | アーカイブ  | カテゴリー・アーカイブ     |
|                     |        |                 |
| content-top.txt     | モジュール  | 新規に作成           |
| content-bottom.txt  | モジュール  | 新規に作成           |
| content-middle.txt  | モジュール  | 新規に作成           |
| menu.txt            | モジュール  | 新規に作成           |
| footer.txt          | モジュール  | 新規に作成           |
| header.txt          | モジュール  | 新規に作成           |
|                     |        |                 |
| comment-error.txt   | システム   | コメント・エラー        |
| comment-preview.txt | システム   | コメント・プレビュー      |
| comment-reserve.txt | システム   | コメント・保留         |
| search-results.txt  | システム   | 検索結果            |

※ 上記以外は変更する必要はありません。

※ 今回「システム・アーカイブ」の 4 つのファイルを修正していただく必要があ ります。 CMS-AGENT MT テンプレート設置マニュアル補足(2008年3月新規テンプレート設置の補足説明。)

## (2) プログラムファイルのアップロード

今回のテンプレートでは、カテゴリーページにてエントリーの並び替えを行うた めのプログラムファイル(2 つ)を FTP ソフトにてアップロードしていただく必 要があります。

下記要領にてアップロードを行ってください。

■ アップロードするファイル

テンプレートに同梱している「jQuery」フォルダ内の以下2つのファイルをアップロードします。

jquery.js

jquery.tablesorter.js

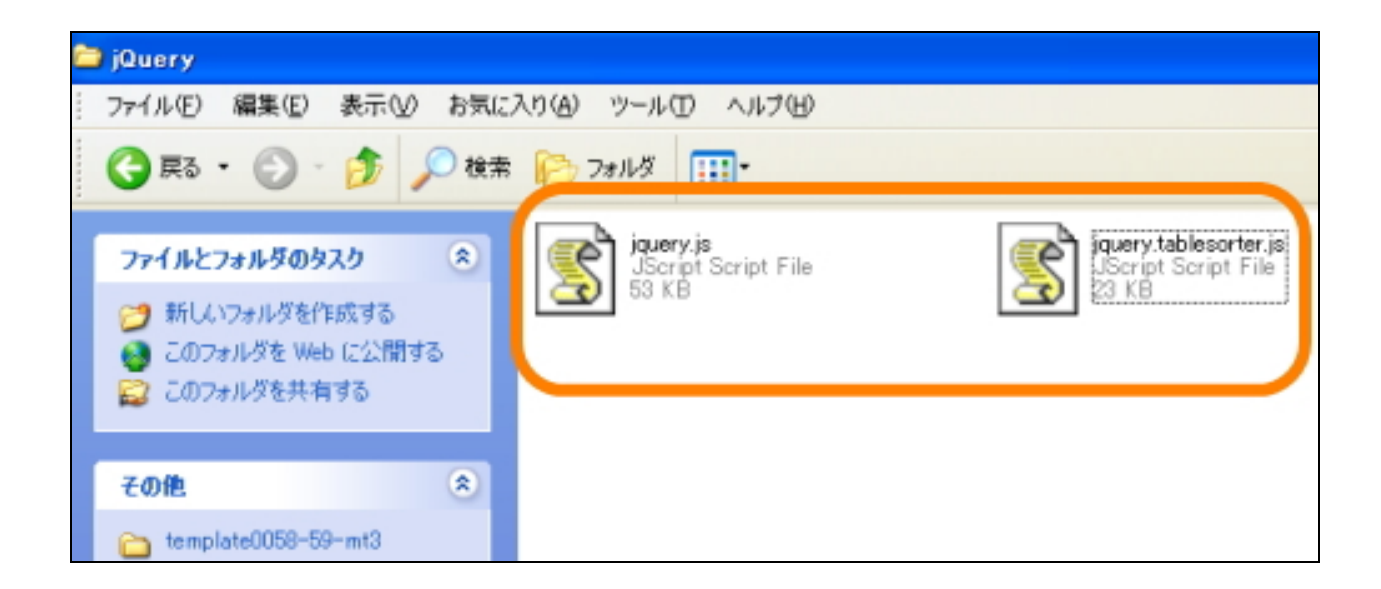

## ■ アップロードする場所

上記2つのファイルを、「inage」フォルダをアップロードした場所にアップロー ドしてください。

※「image」フォルダ内ではなく、「image フォルダ」と同じ階層にアップロー ドしてください。

| 🗊 affiliate0608.xsrv.jp (*)        | - FFFTP                                    |                                                    |                                                                                                    |                                                                                                    |
|------------------------------------|--------------------------------------------|----------------------------------------------------|----------------------------------------------------------------------------------------------------|----------------------------------------------------------------------------------------------------|
| 接続(E) コマンド( <u>C</u> ) ブックマーク      | (B) 表示(V) ツール(T) オ:                        | プション(①) ヘルプ(出)                                     |                                                                                                    |                                                                                                    |
| ♥ 🗶 🗮 🛧 🍲 🕻                        | X 🗠 🛍 🔒 🕒 I                                | Evo Jis 無 カナ び                                     | III 🔳 😫 😣                                                                                                    |                                                                                                    |
| 🔁 📸 🔐 ディクトップ ¥tem                  | plate0058-59-mt3¥jQuery                    | 🔽 🖻 🗃 🖊                                            | ate0608.xsrv.jp/public_html                                                                                      | /blog58-59                                                                                                    |
| 合前                                 | 日付 サイズ                                     | 種 名前                                               | 日付                                                                                                    | サイズ 種類                                                                                                    |
| jquery.js<br>jquery.tablesorter.js | 2008/04/01 54,106 j<br>2008/03/18 23,366 j | s 0011<br>s 00111<br>c 00121<br>c 00131<br>c 00212 | 2008/04/01 17:33<br>2008/04/01 17:33<br>2008/04/01 2:33<br>2008/04/01 2:33<br>2008/04/01 2:33<br>2008/04/01 2:33 | <pre> <dir> <dir <dir="" <dir<="" th=""></dir></dir></pre> |
|                                    | rimag                                      | e」フォルダをアップ                                         | する場所に 01 2:33<br>10 19:03<br>2008/03/10 19:03                                                                    | <dir><br/><dir><br/><dir><br/><dir></dir></dir></dir></dir>                                                                                                    |
|                                    |                                            |                                                    | 2008/03/27 9:08<br>2008/03/27 11:38                                                                              | <dir><br/><dir><br/><dir></dir></dir></dir>                                                                                                    |
|                                    | 2007711                                    | template0059                                       | 2008/03/27 11:34<br>2008/04/01 2:21<br>2008/03/31 22:01                                                          | <dir><br/><dir><br/>20.557 html</dir></dir>                                                                                                    |
|                                    | をアップロー                                     | ☐ atom.xml<br>☐ color-changer.<br>☐ effects is     | 2008/03/31 17:18<br>js 2008/03/27 11:38<br>2008/03/27 11:38                                                      | 11,772 xml<br>3,015 js<br>33,802 js                                                                                                    |
|                                    |                                            | index.html                                         | 2008/04/01 17:33<br>2008/03/31 17:18<br>2008/03/18 23:07                                                         | 23,267 html<br>8,785 xml<br>54,075 is                                                                                                    |
|                                    |                                            | jquery.tablesor                                    | ter.js 2008/03/18 23:07                                                                                          | 23,366 js                                                                                                    |
|                                    |                                            | nt-site.js<br>ntview.php                           | 2008/03/29 13:52<br>2008/03/10 17:31                                                                             | 8,285 js<br>206 php                                                                                                    |

## (3) プラグイン「CMSAgentCustomComment」の設置と設定

今回のテンプレートでは、CMS-AGENTで独自に作成した MT プラグインの設置 が必要となります。

このプラグインは、MT にデフォルトでついている「コメント投稿機能」を拡張 したもので、MT 利用者が任意にコメント投稿の項目を増やすことが可能となり ます。設置は簡単ですので、ひとつひとつ確実にいって進めてください。

#### ■ プラグインの設置

設置していただくプラグイン「CMSAgentCustomComment」は、今回ダウンロ ードしていただいた「template0058-59」フォルダ内に同梱されています。 このプラグインを今回のテンプレートを利用する MT に設置していただきます。

FTP ソフトを立ち上げ、このプラグインを設置したいドメインに接続してください。(ここでは説明のために、FFFTP ソフトを使って説明していきます。)

接続できたら、左側のウィンドウ(あなたのパソコン)に、ダウンロードした中の「CMSAgentCustomComment」というフォルダを表示させてください。

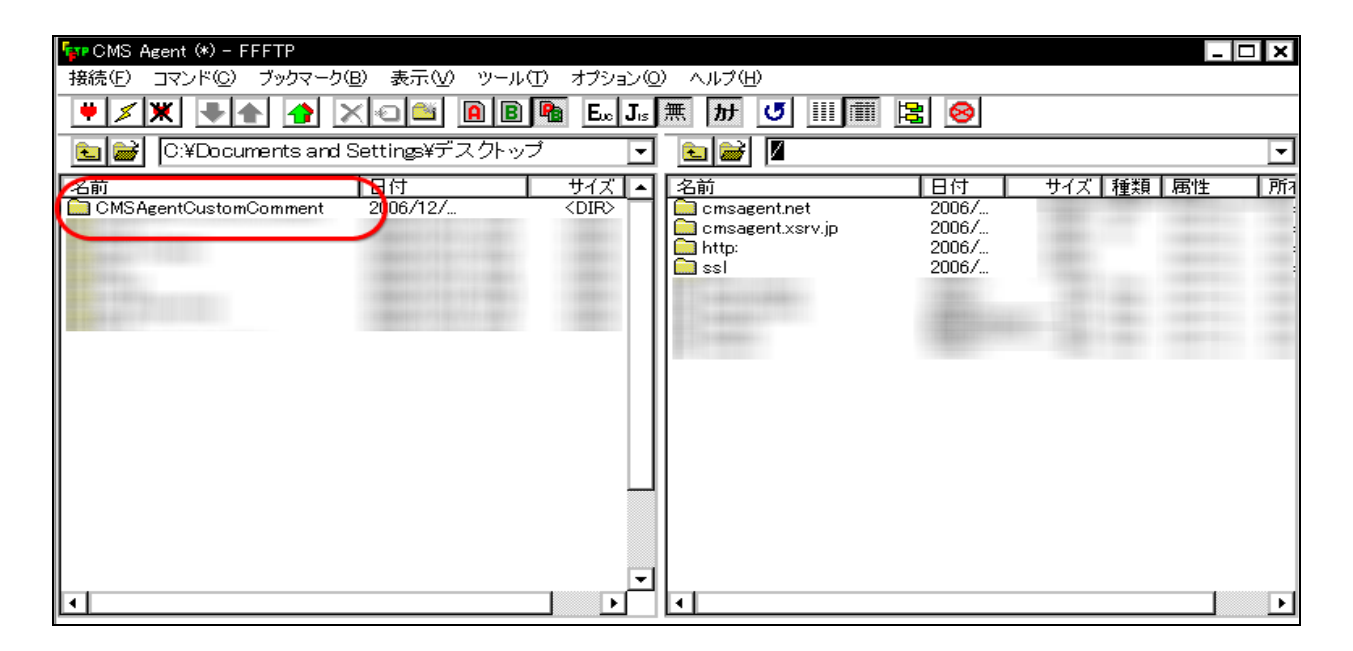

次に、右側のウィンドウ(レンタルサーバー)から、インストールした MT が入 っているフォルダを表示させてください。 このフォルダの場所・名前は、各自インストールした場所、名前によって異なり ます。大抵は、「mt」という名前のフォルダになります。

| 「                                                                                                    | ) +                  | ) ∧ II =१/⊔) |                         |             |         | x        |
|----------------------------------------------------------------------------------------------------|----------------------|--------------|-------------------------|-------------|---------|----------|
|                                                                                                    |                      | 無加」          |                         |             |         |          |
| E With City Documents and Settings¥デスクトップ                                                                      | <br>                 |              | msagent.net/public_html |             |         | -        |
| 名前 日付<br>CMSAgentCustomComment 2006/12/                                                                        | サイズ ▲<br><dir></dir> | 名前           | 日付                      | サイズ 種類      | 属性      |          |
|                                                                                                    | -                    | imt int      | 2006/                   | <dir></dir> | rwxr=xr |          |
| and a second second second second second second second second second second second second second second second | -                    | 1            |                         |             |         |          |
|                                                                                                    |                      |              |                         |             |         |          |
|                                                                                                    |                      | =            |                         |             |         |          |
|                                                                                                    |                      | 11.          |                         |             |         |          |
|                                                                                                    | <b>–</b>             | 1.1.1        |                         |             | -       | <b>–</b> |

MT をインストールしたフォルダ「mt」をダブルクリックして開きます。 続いて、その中にある「plugins」フォルダをダブルクリックで開きます。

| 💱 CMS Agent (*) - FFFTP                                                                                                    |             |                     |                 |             | _            | □ ×      |
|----------------------------------------------------------------------------------------------------|-------------|---------------------|-----------------|-------------|--------------|----------|
| 接続(E) コマンド(C) ブックマーク(B) 表示(V) ツール(T)                                                                                                    | ) オブション(0   | ) ヘルプ(円)            |                 |             |              |          |
|                                                                                                    | 🚡 Exc Jis   | 無 カナ 😈 🏢 🏢          | 80              |             |              |          |
| 💽 🗃 C:¥Documents and Settings¥デスクトップ                                                                                                    | -           | 主 🗃 /cmsagent.r     | net/public_html | /mt         |              | •        |
| 名前 闲付                                                                                                    | サイズ 🔺       | 名前                  | 日付              | サイズ         | 種類 属性        | <b>_</b> |
| CMSAgentCustomComment 2006/12/                                                                                                    | <dir></dir> | 🚞 default_templates | 2006/           | <dir></dir> | rwxr=xr      |          |
|                                                                                                    |             | extlib              | 2006/           | <dir></dir> | rw×r=×r      |          |
| Contract of the second second s |             | 🛄 extras            | 2006/           | <dir></dir> | rw×r=×r      |          |
| and the second second se |             | 🛄 import            | 2006/           | <dir></dir> | rwxr=xr      |          |
| and the second second se |             | l 🛄 lib             | 2006/           | <dir></dir> | rwxr=xr      |          |
| and the second second se |             | 🛄 mt-static         | 2006/           | <dir></dir> | rwxr=xr      |          |
|                                                                                                    |             | php                 | 2006/           | <dir></dir> | rwxr-xr.     |          |
|                                                                                                    |             | plugins             | 2006/           | <dir></dir> | rwxr-xr.     |          |
|                                                                                                    |             | 🛄 search_templates  | 2006/           | <dir></dir> | rwxr=xr      |          |
|                                                                                                    |             | 📜 tmpl              | 2006/           | <dir></dir> | rwxr=xr      |          |
|                                                                                                    |             | tools               | 2006/           | <dir></dir> | rwxr-xr.     | · 🗖      |
|                                                                                                    |             | I index.html        | 20067           | 2,803       | html rw-rr.  | ·        |
|                                                                                                    |             | mt-add-notify.cgi   | 20067           | 369         | cgi rwxr-xr. | ·        |
|                                                                                                    |             | ⊟ mt-atom.cgi       | 20067           | 358         | cgi rwxr-xr. | ·        |
|                                                                                                    |             | mt-check.cgi        | 20067           | 12,329      | cgi rwxr-xr. | ·        |
|                                                                                                    |             | mt-comments.cgi     | 20067           | 367         | cgi rwxr-xr. | ·        |
|                                                                                                    |             | mt-config.cgi       | 20067           | 1,380       | cgi rwxr-xr. | ·        |
|                                                                                                    |             |                     | 20067           | 6,608       | cgi rwxr-xr  | ·        |
|                                                                                                    |             | ⊟ mt-teed.cgi       | 20067           | 367         | cgi rwxr-xr. | 님        |
|                                                                                                    | <b>_</b>    | ≡1  mt-search.cgi   | 2006/           | 466         | cgi rwxr-xr. |          |

左側(あなたのパソコン)にプラグインフォルダ「CMSAgentCustomComment」。 右側(レンタルサーバー)に「plugins」フォルダの中身を表示できたら、 プラグインフォルダ「CMSAgentCustomComment」を右側の「plugins」フォル ダ内にアップロードしてください。

アップロードの仕方は、「CMSAgentCustomComment」を選択、反転させた後、 上部メニューの↑矢印(アップロードボタン)をクリックして下さい。

| 🖙 CMS Agent (*) - FFFTP                                                                                         |                   |                 |             | _ [     | X    |
|----------------------------------------------------------------------------------------------------|-------------------|-----------------|-------------|---------|------|
| 接続(E) コマンド(C)~ズックマーク(B) 表示(V) ツール(T) オプション(Q                                                                    | ) ヘルプ(円)          |                 |             |         |      |
| 🔰 🗶 💽 🛧 🕐 🗶 🖉 🖉 🖉                                                                                               | 無 カナ び !!!! 🏢     | 80              |             |         |      |
| 💽 🗃 C:¥Documents and Settings¥デスクトップ 💽                                                                          | 主 😹 🖊 cmsagent.r  | net/public_html | /mt/plugins |         | -    |
| 名前                                                                                                    | 名前                | 日付              | サイズ 種類      | 属性      | 所    |
| CMSAgentCustomComment 2006/12/ <dir></dir>                                                                      | 🧰 GoogleSearch    | 2006/           | <dir></dir> | rwxr-xr | c m: |
|                                                                                                    | 🚞 nofollow        | 2006/           | <dir></dir> | rw×r=×r | c m: |
| Construction of the second second second second second second second second second second second second second  | 🛄 spamlookup      | 2006/           | <dir></dir> | rwxr=xr | c m: |
| Contraction of the second second second second second second second second second second second second second s | StyleCatcher      | 2006/           | <dir></dir> | rwxr-xr | cm:  |
| Contraction of the second second second second second second second second second second second second second s | TemplateRefresh   | 2006/           | <dir></dir> | rwxr-xr | c m: |
| and a second second second second second second second second second second second second second second second  | WidgetManager     | 2006/           | <dir></dir> | rwxr=xr | c m: |
|                                                                                                    | 📑 cutfirstchar.pl | 2006/           | 425 pl      | rw-rr   | cm:  |
|                                                                                                    |                   |                 |             |         | 1    |
|                                                                                                    |                   |                 |             |         |      |
|                                                                                                    |                   |                 |             |         |      |
|                                                                                                    |                   |                 |             |         |      |
|                                                                                                    |                   |                 |             |         |      |
|                                                                                                    |                   |                 |             |         |      |
|                                                                                                    |                   |                 |             |         |      |
|                                                                                                    |                   |                 |             |         |      |
|                                                                                                    |                   |                 |             |         |      |
|                                                                                                    |                   |                 |             |         |      |
|                                                                                                    | 1                 |                 |             |         |      |
| L                                                                                                    |                   |                 |             |         |      |

右側にも「CMSAgentCustomComment」のフォルダが確認できたら OK です。

| 🏧 CMS Agent (*) - FFFTP                                                                                                    |                                       |                                      | _ 🗆 ×        |
|----------------------------------------------------------------------------------------------------|---------------------------------------|--------------------------------------|--------------|
| 接続(E) コマンド(C) ブックマーク(B) 表示(V                                                                                                    | ・ ツール(I) オブション(Q) ヘルプ(H)              |                                      |              |
|                                                                                                    | 📔 🖻 🛍 E.o J.s 無 か 🕑 🏢 🏢               | 8                                    |              |
| 💽 🗃 C:¥Documents and Settings¥र्न                                                                                                    | スクトップ 💽 💽 📝 //cmsagent.net/           | /public_html/mt/plu                  | gins 🔽       |
| 名前日付日付                                                                                                    | サイズ 🔺 名前                              | 日付 サイズ                               | ▲種類 属性 所3    |
| CMSAgentCustomComment 2006/12/.                                                                                                    | . <dir> 🔣 CMSAgentCustomComm</dir>    | . 2006/ <mark>)</mark> . <dir></dir> | rwxr=xr cm:  |
| and the second second se | GoogleSearch                          | _2006/ <dir></dir>                   | rw×r−×r… cm: |
| The second second second second second second second second second second second second second second second se                                                                                                    | nofollow                              | 2006/ <dir></dir>                    | rwxr=xr cm:  |
| a design of the second second s | spamlookup                            | 2006/ <dir></dir>                    | rwxr-xr cm:  |
| a second second s | StyleCatcher                          | 2006/ <dir></dir>                    | rwxr-xr cm:  |
| and the second second se | I I I I I I I I I I I I I I I I I I I | 20067 <dir></dir>                    | rwxr-xr cm:  |
|                                                                                                    | WidgetManager                         | 20067 <dir></dir>                    | rwxr-xr cm:  |
|                                                                                                    | 🛛 🖾 cutfirstchar.pl                   | 20067 425                            | pl rw-rr cm: |
|                                                                                                    |                                       |                                      |              |
|                                                                                                    |                                       |                                      |              |
|                                                                                                    |                                       |                                      |              |
|                                                                                                    |                                       |                                      |              |
|                                                                                                    |                                       |                                      |              |
|                                                                                                    |                                       |                                      |              |
|                                                                                                    |                                       |                                      |              |
|                                                                                                    |                                       |                                      |              |
|                                                                                                    |                                       |                                      |              |
|                                                                                                    |                                       |                                      |              |
|                                                                                                    | <b>•</b>                              |                                      |              |

これでプラグインのインストールは完了です。

■ MT 管理画面で、「CMSAgentCustomComment」を使うプラグインを設定

(※ 2008 年 4 月 1 日のプラグインのバージョンを「1.2.0」にアップしました。 これに伴い、今回の作業が追加されました。この作業を行うことでプラグインが 有効となりますので、必ず行ってください。)

今回プラグインを導入した MT の管理画面にログインします。

次にプラグインを有効にしたいブログ(つまり、今回のテンプレートを利用した いブログ)を選択し、「設定」をクリックし、プラグインを選択します。

(※ まだブログを作成していないかたは、先にブログの作成のみ行っていただくか、ブログ公開の際にここの設定を行ってください。)

| 投稿                | メイン・メニュー > 大学党験 通信講座口コミレヒュー投稿サイト > フラクインの設定                                | サ小を確認≫                             |
|-------------------|----------------------------------------------------------------------------|------------------------------------|
| 📝 新規エントリー         | 大学受験 通信講座ロコミレビュー投稿サイト: ブラグインの設定                                            | 乗素 エントリー 🔍                         |
| ■ エントリー           | この画面では、このブログで利用可能なブラグインの設定ができます。 🛛                                         |                                    |
| 🛱 ファイルのアップロ<br>ード | 全般 新規投稿 コメント/トラックバック 公開 プラグイン                                              | ◎基本モードに切り替え                        |
| コミュニティ            | ブラダイン                                                                      |                                    |
| न्द्र न           |                                                                            |                                    |
| 😼 口火小投稿者          | CMSAgent Custom Comment バージョン 1.2.0                                        | ✓ 利用可                              |
| 🐚 トラックバック         |                                                                            | 锢 ドキュメント ≫<br>回 ice ® CMS Agent ≫  |
|                   |                                                                            | ■ プラグインについて                        |
| 環境設定              |                                                                            |                                    |
| 🚳 テンプレート          | Sooge Search バージョン 1.0<br>→ Photo Search バージョン 1.0                         | ◎ 利用可                              |
| 🐏 カテゴリー           | Google い快楽結果を採持するテノノレートダノを追加します。このノラクキノを利用するため<br>には <u>ライセンスキー</u> が必要です。 | ■ Six Apart, Ltd. ≫<br>盤 プラグインについて |
| D 00              |                                                                            | ፼ 設定を表示                            |
| 谢 設定              | <u> StyleCatcher</u> バージョン 1.1                                             | ◎ 利用可                              |

先ほどアップロードしたプラグイン「CMSAgentCustomComment」が表示されていると思いますので、「設定を表示」をクリックします。

※ 「CMSAgentCustomComment」が表示されてない場合は、プラグインが正常 にアップロードされていません。アップロードが正しく行われているか確認くだ さい。

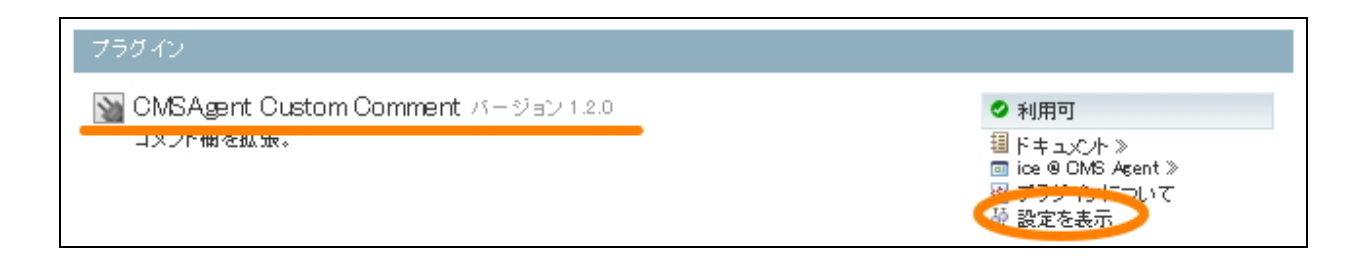

## 次のような画面が出ますので、

①「有効」にチェックをいれ、

②「セット名」に、 required-review と入力してください。

### その後、「変更を保存」をクリックします。

| セット名 | : required-review と入力                                                        |
|------|------------------------------------------------------------------------------|
|      | - <u>レーマー </u>                                                               |
|      | ここの名前を変えることで、プログ毎に異なる必須入力項目を使用できます。                                          |
|      | デフォルトでは required.txt から必須入力項目を読み出しますが、<br>「セット名」+「.txt」というファイルから読み出すようになります。 |
|      | 例:「test」と入力した場合、test.txtを読み込みます                                              |
|      | セット名には、半角英数などの、ファイル名に使用できる文字のみ使用できます。                                        |
| 有効   |                                                                              |
|      | カスタムコメントでのコメント拡張を有効にする。                                                      |
|      |                                                                              |

## これで、プラグインの有効設定が完了です。

注意:この「有効」設定を行わないブログは、今回のプラグイン 「CMSAgentCustomComment」が機能しません。 本テンプレートを利用する際は、必ずこの部分を「有効」にしてください。 CMS-AGENT MT テンプレート設置マニュアル補足(2008年3月新規テンプレート設置の補足説明。)

## (4) テンプレートの設置の補足

次にテンプレートの設置を行います。

この手順は、CMS - AGENT で配布しているテンプレートと基本的に同じものに なりますので、<u>設置については同封されている「設置マニュアル」をご覧のうえ</u> 進めてください。

以下、今回のテンプレート設置にあたっての「変更点のみ」説明します。

#### ■ 変更点 システムテンプレートの設置について

今回のテンプレートでは、MT のコメント機能を利用していますので、コメント 投稿に関するテンプレートも用意しています。

従来のテンプレート設置と同じ手順にて、システムテンプレートの設置も併せて 行ってください。

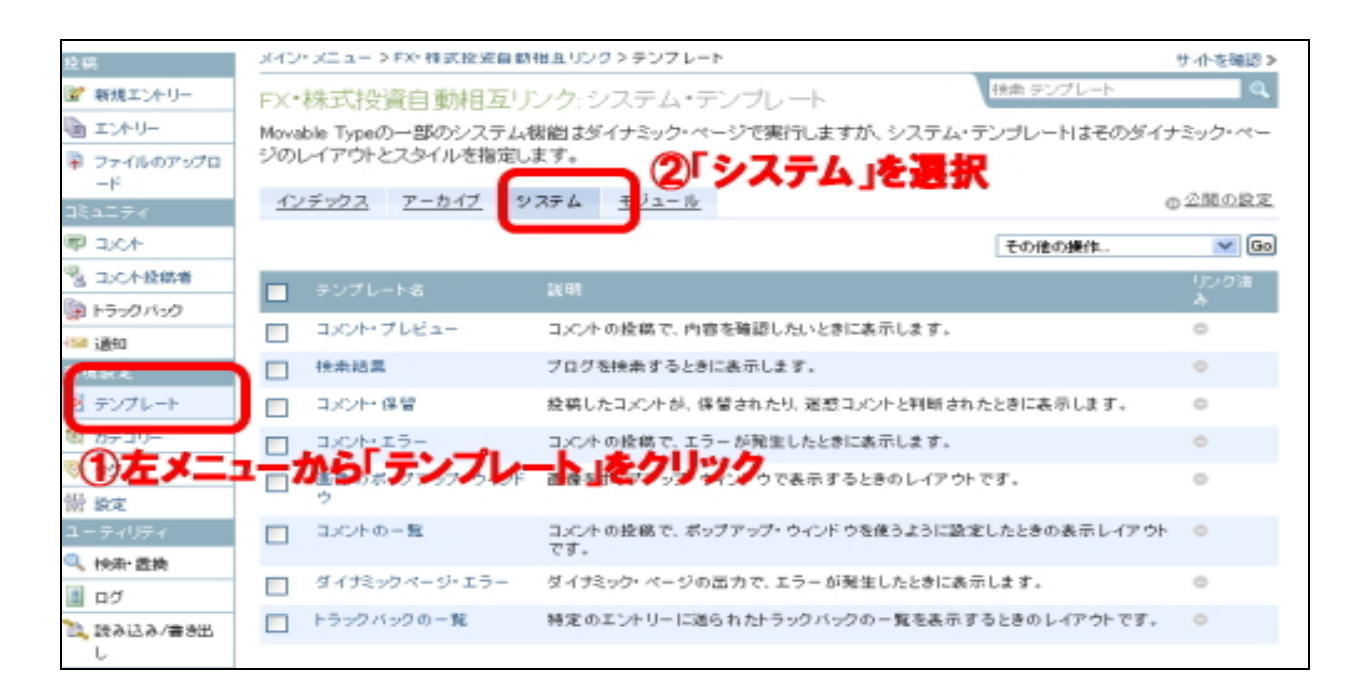

「テンプレート」→「システム」を選択すると上記のような画面が表示されます。 この中の、「コメント・プレビュー」「検索結果」「コメント保留」「コメント・エ ラー」 2 つのテンプレートを置き換えてください。

| 配布テンプレートファイル名       | テンプレート名称   |
|---------------------|------------|
| comment-preview.txt | コメント・プレビュー |
| search-results.txt  | 検索結果       |
| comment-reserve.txt | コメント・保留    |
| comment-error.txt   | コメント・エラー   |

テンプレートの置き換え方法については、設置マニュアルに記載している方法と 同様の手順で行っていただけますのでそちらを参考にしてください。

## (5) コメント受付の設定

今回のテンプレート58&59(ロコミ・レビューサイトテンプレート)は、MT にデフォルトでついているコメント機能を利用したテンプレートとなります。 (無料ブログでも、コメントができたりしますよね。この機能を自動相互リンク の申請フォームに利用しています。)

そのため、MT の設定部分で、コメントを受け付けられるような設定を行う必要があります。以下の手順で、設定をお願いします。

#### ■ 変更点① ブログの設定からコメントに関する設定の変更

今回のテンプレートを利用する MTを開き、左メニューより「設定」を選択しま す。次に「詳細モードに切り替え」をクリックしてください。

| 投稿                                    | メイン・メニュー > FX・株式投送自動相互リンク > 設定 | サ小を確認≫      |
|---------------------------------------|--------------------------------|-------------|
| 副学 新聞エンキリー                            | FX・株式投資自動相互リンク:設定              | 秋奈 エントリー 🔍  |
| シェントリー                                | この直面では、このブログの設定をすべて設定できます。     |             |
| ↓ ↓ ↓ ↓ ↓ ↓ ↓ ↓ ↓ ↓ ↓ ↓ ↓ ↓ ↓ ↓ ↓ ↓ ↓ | 職業 <u>ブラグイン</u>                | ①詳細モードに切り替え |
| BRAIFY                                |                                |             |
| ■ コ.c.ホ                               | ブログの設定 (2)詳細モード                | こ切り替え」を選択   |
| Sauch投稿者                              | ブログ名 FX・株式投資自動相互リンク            |             |
| トラックバック                               | プログに名前をつけてください。名前はいつでも実更できま    | 5. 🕐        |
| 450 通知                                |                                |             |
| 環視設定                                  | 12(19):                        |             |
| 図 テンプレート                              | このブログに対する説明文/紹介文を入力してください。 💽   |             |
| 100 カテゴリー                             |                                |             |
|                                       | 時間帯(タイムゾーン): UT0+9 (日本標準時) 🕑   |             |
| # 92<br>                              | ①左メニューより「設定」を選択                |             |

次に、「新規投稿」をクリックし、新規投稿に関する設定を変更します。 次のような画面が開くので、「コメントを受信」に、チェックを入れてください。

設定を変更したら必ず、<u>ページ下にある「変更を保存」をクリックして変更点を</u> 保存してください。

| 投稿                | メイン・メニュー > FX・株式投資自動相互リンク > 新規投稿の設定 サークを取               | 412 > |
|-------------------|---------------------------------------------------------|-------|
| ■ 新規工ントリー         | FX・株式投資自動相互リンク:新規投稿の設定                                  | ۹.    |
| 🕒 I:AU-           | この画面では、新しくエントリーを投稿するときの初期値、および公開ハリモート用のインターフェイスを設定できます。 |       |
| ■ ファイルのアップロ<br>ード | 金: 養規設稿 レスント/トラックパック 公園 ブラグイン ◎ 基本モードに切り                | 葱え    |
| コミュニティ            | ● ① 新規投稿」をクリックします。                                      |       |
| <b>同 1.0</b> 4    | エントリーを新規に投稿したときの初期値                                     |       |
| 図コンC木投稿者          | 2.開設定: 2.開 ▼                                            |       |
| F5-2015-20        | 新規に投稿した際の初期値を遭んでください。                                   |       |
| -1524 通知          |                                                         |       |
| 環境設定              | 改行設定: 改行を変換する <u>▼</u>                                  |       |
| 圏 テンプレート          | ため内容の気行の実験に関する初期音を加えてたるい。                               |       |
| 観 カテゴリー           | コメントを受信: □コメントを受け付ける場合はチェックしてください。 ②                    | •     |
| S 27              |                                                         |       |

## 次に、「コメント/トラックバック」をクリックして、コメントに関する詳細設定 を行います。

| FX・株式投資自動相互リンク: コメント/トラックバックの受信設定                                                              |
|------------------------------------------------------------------------------------------------|
| この画面では、コメントやトラックバックなどの設定ができます。                                                                 |
| 金厳 新規投稿 コメントハ・ラックバック 公開 ブラグイン ◎ 基本モードに切り替え                                                     |
|                                                                                                |
|                                                                                                |
| 投稿を受け付ける条件: ③ すべて ④ 羽耳サードコア羽耳さりたコント時間集のよ                                                       |
| ○お正り「とスてお正されたコスノド投稿者のみ                                                                         |
| 誰からのコメントを受け付けるか、条件を選んでください。?                                                                   |
| 認証サービスの設定: ◎ 認証サービスを利用できません。                                                                   |
| 認証サービスの設定 または、認証用トークンを入力します:                                                                   |
| TypeKeyまたは互換のコンC/ト認証サービスを利用するための、認証用トークンを入力してくださ<br>い。 [2]                                     |
| メールアドレスの要求: 「ココックトの投幕時に、名前の他にメールアドレスを入力してもらう場合は、チェックしてくださ                                      |
| L, ?                                                                                           |
| 即時に公開するコメント: 〇なし                                                                               |
| <ul> <li>このブログに登録されたコメント投稿者のみ</li> </ul>                                                       |
| ○認証サービスで認証されたコメント投稿者のみ                                                                         |
| 受け付けたコメントを即時に公開する条件を選んでください。未公開のコメントは、事前確認待ち                                                   |
| のものです。 😒                                                                                       |
| メール通知: ⊚ 設定する                                                                                  |
| ○公開に承認を必要とするもののみ                                                                               |
| ○ 調定しない<br>コメントを受け付けたときに、その旨をメールで通知する条件を選んでください。 ??                                            |
|                                                                                                |
| HTMLの利用を許可: コメントの内容について、一部のHTMLタグの利用を許可する場合はチェックしてください。チェッ<br>クしない場合は、すべてのHTMLタグが利用できなくなります。 💿 |
|                                                                                                |
| UHLを書動的にリングに回気け付けたコメント内にURL加入力されており、自動的にハイハーリングにする場合はチェック<br>します。 ?                            |
| 34-75-76-77- 1921                                                                              |
| GK176Kえ: 40 MI<br>コメントの内容の改行の変換に関する初期値を選んでください。?                                               |
|                                                                                                |

- 12 -(C) 2006-2008 e-bookspider & Fantastic8 All Rights Reserved.

#### 口「投稿を受け付ける条件」

「すべて」を選択。

#### ロ「メールアドレスの要求」

どちらでも構いません。

## 口「瞬時に公開するコメント」

ご自由にお選びください。

- 「なし」を選択しておけば、コメント投稿後すぐにはサイト上に反映されません。相互リンク申請後、こちらでチェックした後にサイトに表示させたい場合はこちらを選んでおきます。
- 「すべて」を選択しておけば、コメント投稿後すぐにサイト上に反映されます。 つまりこちらの審査なしにサイト上に表示されます。こちらを選択しておき、 定期的に相互リンク申請サイトをチェックし、削除したいサイトは削除すると いう方法をとってもいいかもしれません。あまりにスパム的なものが多い場合 は「なし」を選択することをおすすめします。

#### ロ「メール通知」

相互リンク申請があった際にメールでの通知設定を行えます。 「設定する」にチェックしておくことをおすすめします。

#### ロ「HTML の利用を許可」

今回のテンプレートにおいては、ここにはチェックを入れないようにお願いしま す。

### 口「改行設定」

自由に選んでいただいて構いませんが、デザインの関係上「なし」にしておくこ とをおすすめします。

以上、変更を加えたら、ページ下部にある「変更を保存」をクリックします。

## サイト運営後についての説明

お疲れさまです。以上でテンプレートの設置は完了です。

ロコミ・レビューサイトの運営、またジャンル別、特定テーマに特化した形での レビューサイトを複数運営。既にお持ちであるアフィリエイトサイトの関連サイ トとしての活用、などアイデア次第で様々な活用方法がありますので、ぜひ利用 者様でいろいろと活用してみてください。

項目の方マイズ用サンプルコード等については、別途配布するレポートをご覧く ださい。

以下、サイト作成後の、コメントの承認、運営方法について若干説明しておきます。

(6) コメントの承認(=サイトへの反映)について

今回のロコミ・レビューテンプレートは、「コメント」機能を利用して、レビューを投稿・管理していきます。

具体的には、

サイト、エントリーを作成(あなた)
 ロコミ、レビューが投稿される(訪問者)
 コメントの承認を行う(あなた)
 サイトに反映される

という流れになります。 ここでは、「3.コメントの承認を行う」部分を中心に説明していきます。

## ■ 1.サイト、エントリーを作成(あなた)

## 例えば次のようなサイトを作成します。

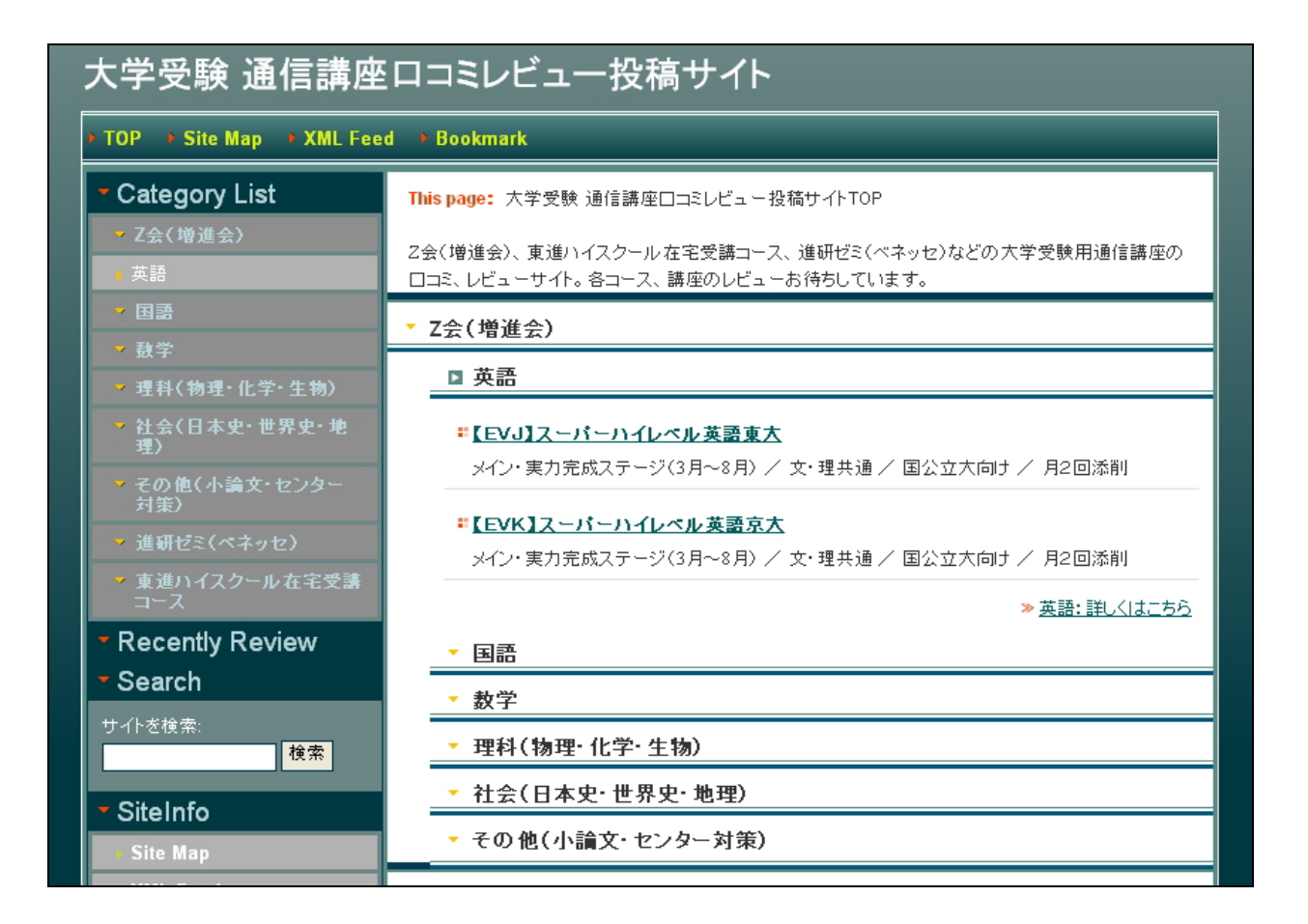

## ■ 2.ロコミ・レビューが投稿される(訪問者)

訪問者から、ロコミ・レビューが以下のような感じで入ります。 (一度ご自分のサイトでテストされてみると分かりやすいと思います。)

# ■「【EVJ】スーパーハイレベル英語東大」のレビューを書く

「【EVJ】スーパーハイレベル英語東大」へのこの商品に関するあなたの感想や意見をレビューとして掲載される方は以下の注意事項をお読みになり、必要事項をご記入の上、ご登録ください。

レビューを表示する前にこのサイトのオーナーの承認が必要となります。 承認されるまでは入力して頂いたレビューは表示されませんので、しばらくお待ちください。

投稿者名:

| 評価:                                            |   |
|------------------------------------------------|---|
| - 🖌                                            |   |
| -<br>星5つ タイトル(40字以内):                          |   |
| 星4つ                                            |   |
| <sup>全30</sup><br>星2つ<br>星1つ<br><sup>全30</sup> |   |
|                                                |   |
|                                                |   |
|                                                |   |
|                                                |   |
|                                                |   |
|                                                |   |
|                                                |   |
|                                                |   |
|                                                | ~ |
| 確認 投稿                                          |   |

ロコミ、レビューが投稿されると、こちらに通知が入りますので、内容のチェックと承認を行います。

## ※ (3)で設定した「瞬時に公開するコメント」が「すべて」になっている場合 は、申請があった段階で、すぐにサイト上に反映されます。

#### ■ 3.コメントの承認を行う(あなた)

## MTの管理画面から、左メニューの「コメント」を選択。 すると、申請されたサイトが出てきます。

| 投稿          | メイン・メニュー > 大学党験 通信講座口コミレヒュー投稿サ  | 4F > 3X2F  |                  | サ小な              | ≤確認≫        |
|-------------|---------------------------------|------------|------------------|------------------|-------------|
| 📝 新規エントリー   | 大学受験 通信講座口コミレビュー投稿サ             | レイト: コメント  | 検索:              | 1224             | <b>Q</b>    |
| № エントリー     | フィルター、管理、および編集可能な大学受験 通信講       | 座口コミレビュー投稿 | 寄サイトのコメント一覧      | です。              |             |
| 📮 ファイルのアップロ |                                 |            |                  |                  |             |
| -F          | コメントをデータベースから削除しました。            |            |                  |                  |             |
| 2*****      |                                 |            |                  |                  |             |
| ₹ ⊐.x:/►    | コメント 迷惑コメント                     |            |                  | 🔯 <u>axyh-</u> j | <u>77-F</u> |
| 💁 コメント投稿者   | フィルター: なしすべて (条件を変更する)          |            | クイックフィルター        | : 未公開のコメントを表示    | (する)        |
| 🕼 トラックバック   | 公開する (削除) 迷惑コメントハラックバック         |            | その               | 他の操作 📑           | 🖌 Go        |
| #⊠ 通知       |                                 | コメント投稿者    | エントリー            | 日付               |             |
| 環境設定        | th - t- CMS ArentCustomComment: | 7トスレ       | [EV.]] 7 - 3 - 5 | 10時間1 公前         |             |
| 🚳 テンプレート    | MS Agen tOO:                    | 0.00       | 11-              |                  |             |
| 47          |                                 |            |                  |                  |             |

赤丸で囲ったアイコンが、「ム」のものが、保留(=まだサイト上に反映されていないもの)となります。

「緑丸」のものが、既に公開(=サイト上に公開されているもの)となります。

ここでは、保留中となっているサイトの承認を行います。 上記の「ム」をクリックしてみます。

すると、以下の画面が表示されます。

|                                                                                                    | 保督 | 2              |                     |      |
|----------------------------------------------------------------------------------------------------|----|----------------|---------------------|------|
| よかった。                                                                                                    | ^  | 公開の状態:         | 未公開(下書き) 🛛 💌        | d,   |
| CMS AgentCoustomComment:<br>OMS AgentCO::Star:<br>4<br>CMS AgentCO::ReviewTitle:<br>よかったです!<br>CMS AgentCoustomComment:END |    | コメント投稿者:       | ひろと                 | ٩    |
|                                                                                                    |    | $\times = h$ : |                     |      |
|                                                                                                    |    | URL:           |                     | Q.   |
|                                                                                                    |    | エントリー:         | 【EVJ】スーパーハイレ        | а,   |
|                                                                                                    | ~  | 日付:            | 2008-04-03 11:27:58 | d,   |
|                                                                                                    |    | IPアドレス:        | 124.25.163.159      | d,   |
| 変更を保存                                                                                                    |    |                | 操作なし                | / Go |

### □ 左メニューの説明

左メニューには、各項目で投稿してもらった情報が表示されます。 各項目の内容を公開して問題ないか確認してください。 文章を編集する場合も、こちらから編集いただけます。

### □ 右メニューの説明

公開の状態が保留の段階では「未公開(下書き)」になっています。 相互リンクの申請を承認(=サイトに反映させる)場合は、ここを「公開」に変 更してください。

もし、サイト上に反映したくない場合は、ページ下にある「削除」を。 承認する場合は、「公開の状態」を「公開」にしたあと、「変更を保存」をクリッ クしてください。

※ 左メニューに、「*CMSAgentCC::SiteName:*」などのタグ表記が残っていますが、こちらはサイト上には一切反映されませんので、残したままで構いません。

上記方法で、承認した後、実際にサイトに反映されているか確認してみましょう。

## ■ 4.自動相互リンクサイトに反映される

## 「エントリーを確認」をクリック。

| コメントを編集                                                         |                    | 1848 4221           | ~   |  |
|-----------------------------------------------------------------|--------------------|---------------------|-----|--|
| 変更を保存しました。                                                      |                    |                     |     |  |
|                                                                 |                    |                     | を確認 |  |
| よかった。                                                           | 公開の状態:             | 公開                  | q   |  |
| CMS AgentCustomComment:<br>CMS AgentCC::Star:<br>4              | コメント投稿者:           | <br>ひろと             | ď   |  |
| しからAgentOUtheviewTitle:<br>よかったです!<br>CMS AgentOustomCommentEND | $\times - 1_{V}$ : |                     |     |  |
|                                                                 | URL:               |                     | q,  |  |
|                                                                 | エントリー:             | 【EVJ】スーパーハイレ        | ٩   |  |
|                                                                 | 日付:                | 2008-04-03 11:27:58 | ٩   |  |
|                                                                 | IPアドレス:            | 124.25.163.159      | ٩   |  |
| 変更を保存し、削除                                                       |                    | 操作な  。 ● ●          | Gol |  |
|                                                                 |                    | 2001-000            |     |  |
|                                                                 |                    |                     |     |  |
| の時期と位置付け、じっくり考えさせる問題を中心に<br>戦演習の土台になること間違いなしです。                 | 毎回4題出題し            | ていきます。ここで培った実力は実    |     |  |
|                                                                 |                    |                     |     |  |
| 2008年04月02日 15:31 permalink 地 🖉 📲 🚾 🌯 pagetop edit              |                    |                     |     |  |
|                                                                 |                    |                     |     |  |
| *レビュー<br>トかったです!                                                |                    |                     |     |  |
|                                                                 |                    |                     |     |  |
| よかった。                                                           |                    |                     |     |  |
| -                                                               |                    | 投稿者:ひろと             |     |  |
| _                                                               |                    |                     |     |  |
| ■前の記事・メモ                                                        |                    |                     |     |  |

このように先ほどのサイトが反映されています。

以上、「template0058-59」テンプレート(レビュー・ロコミサイト構築テンプレート)の設置補足と、設置後の運営方法の説明でした。

最初はなれない点もあるかもしれませんが、まずはこのマニュアルを見ながら設 置をおこなってみてください。

その後、まずは自分でテスト投稿をしてみるなど、サイトを作成しながら、マニ ュアルを読み進めていただければわかりやすいかと思います。

質問項目のカスタマイズ方法、サンプルコード、★(星)画像の変更方法などは、 付属のレポートにて説明します。

ぜひあなたなりの活用方法を探って、ジャンルに特化したロコミ、レビューサイトを構築してもてください。

※ このマニュアルは、MT テンプレート設置マニュアル [CMS-AGENT 全テンプレート共通]の補足説明です。
 設置マニュアルとあわせて読んでいただきますようお願いします。

CMS – AGENT

\_\_\_\_\_

(アフィリエイトで稼ぐための本格 MT テンプレート) HP: <u>http://www.cmsagent.net/mt-affiliate/</u>